*Nota:* Los iconos de PDI solo pueden mostrarse con una escala de ampliación de 1 km (½ milla).

## **UBICACIÓN DE CONCESIONARIOS**

Los datos de los concesionarios Land Rover se guardan en el sistema de navegación como puntos de interés (PDI) dentro de la categoría de vehículos/automoción. Consulte **190**, **BÚSQUEDA DE PDI LOCALES**.

## **CATEGORÍAS Y SUBCATEGORÍAS**

La base de datos de PDI se divide en varias categorías. Cada categoría principal se divide a su vez en varias subcategorías.

Pulse la categoría necesaria y, a continuación, seleccione la subcategoría que desee.

## MIS PDI

Es posible descargar PDI adicionales y añadirlos a la lista. El sistema puede almacenar hasta 50.000 puntos de interés en un máximo de 100 grupos (lo que ocurra primero).

En Internet se pueden obtener puntos de interés gratuitos que se pueden descargar en el sistema. El nombre del archivo importado se verá como un nombre de grupo. Los iconos importados se mostrarán en el mapa. Con el fin de descargar un archivo o un icono correctamente, deben cumplirse las condiciones siguientes:

- El archivo de PDI debe estar en formato GPS Exchange (.gpx), versión 1.1.
- El nombre del archivo del PDI no debe contener los siguientes caracteres: -/,\*"<> ni |.
- El nombre de archivo de PDI no deberá superar los 35 caracteres.
- El nombre de archivo del icono debe coincidir con el nombre de archivo del PDI.

- El tamaño del icono no deberá superar los 32 x 32 puntos.
- El formato del icono debe ser mapa de bits (.bmp) o jpeg (.jpg).

Para descargar archivos o iconos, conecte un dispositivo USB que contenga los PDI. Consulte **157, CONEXIÓN DE UN DISPOSITIVO**.

- 1. En el Menú Navegador, pulse Más...
- 2. Seleccione Lugares guardados.
- 3. Pulse Mi PDI.
- Seleccione Añadir para seleccionar uno por uno los grupos de PDI que desea descargar. Seleccione Editar para cambiar Nombre, Icono o Icono sonoro, o seleccione Borrar.

## BÚSQUEDA DE PDI LOCALES

Utilice la búsqueda para seleccionar puntos de interés (PDI) próximos a la ubicación del vehículo.

- 1. En el Menú Navegador, pulse Introducción de destino.
- 2. Pulse Más...
- 3. Pulse Punto de interés.
- Pulse PDI próximo a posición y, a continuación, pulse OK para confirmar.
- Seleccione una categoría de PDI, vuelva a seleccionar una subcategoría si es necesario y pulse **OK** para confirmar.
- 6. Pulse Mostrar lista o Seleccionar categoría para realizar más selecciones.

*Nota:* Puede seleccionar PDI de hasta cinco categorías.

- Seleccione el destino del PDI en la lista. Aparece el mapa con el destino seleccionado.
- 8. Pulse **Destino** para establecer y calcular la ruta.
- 9. Pulse IR para iniciar el trayecto.